## MFA – Microsoft Authenticator Setup Instructions

MU strongly recommends using the Microsoft Authenticator app (the App) for multi-factor authentication (MFA). The App provides better security and user experience compared to the SMS verification method.

Please allow 5 minutes and follow these instructions to set up the App for MFA.

You will need:

- · A mobile device (smartphone) with internet connectivity, and
- Your Murdoch University (MU) account username and password.

Please refer to the MFA Frequently Asked Questions page for more information on MFA.

## **Need support?**

If you require assistance with MFA, please contact the IT Service Desk by email to itservicedesk@murdoch.edu.au or telephone on +61 8 9360 2000.

- 1. Please select the option that applies to you:
  - If you are already using the Microsoft Authenticator app (henceforth 'the App') start at **Step 1a**.
  - If you are using the App for the first time start at Step 1b.
- 1a. If you are already using the App for another account:

Open the App and tap on the [+] symbol on the top ribbon. Tap on [Work or school account] and proceed to **Step 2**.

- 1b. If you are using the App for the first time:
  - Go to Google Play (for Android devices) or App Store (for Apple iOS devices) and download the *Microsoft Authenticator* app. Please install then open the App.
  - Follow the prompts to accept the App's privacy policy. On the 'Secure your digital life' pop-up, tap on [Add work or school account]. Proceed to Step 2.
- 2. On the 'Add work or school account' pop-up, tap on [Sign in].
  - Follow the prompts to log in using your MU username and password.
    Your MU username is your student or staff number followed by the MU domain, for example:
    - for students: 12345678@student.murdoch.edu.au
    - for staff: 12345678@murdoch.edu.au

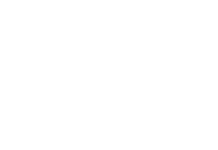

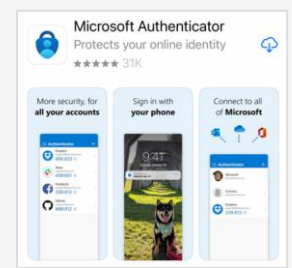

2:45

Authenticator

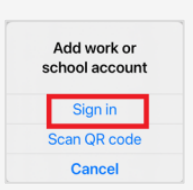

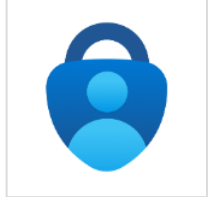

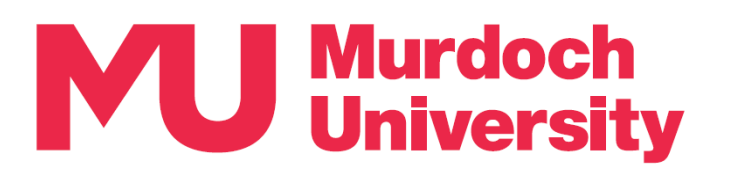

- 3. On the 'Verify your identity' screen:
  - Tap on [ Text] to receive a verification code via SMS text message.
  - Check your SMS text messages and enter the verification code on the 'Enter code' screen. Tap on [Verify].

| 4. | The 'Sign-in with your phone' screen should now appear. You now have the option to register for       |
|----|----------------------------------------------------------------------------------------------------|
|    | <b>Passwordless Sign-in</b> which allows you to sign-in using the App instead of entering a password. |
|    | Passwordless Sign-in is not mandatory. For more information, please refer to the MFA Frequently       |
|    | Asked Questions page. Please select the option that applies to you:                                   |

- If you would like to register to use Passwordless Sign-in proceed to Step 4a.
- If you do not wish to register to use Passwordless Sign-in tap on [Skip] and proceed to Step 5.

## 4a. Passwordless Sign-in registration:

- If you do not have a security measure set up on your mobile device such as a passcode, pattern lock or biometrics (face or fingerprint recognition), please go to your device's security settings to set up a security measure, then return to this step.
- If you are using an Android device, please note that Passwordless Sign-in can only be enabled on one account per device.
- On the 'Sign-in with your phone' screen, tap on [Continue].
- On the 'Help us keep your device secure' screen, tap on [Register].
- Proceed to Step 5.
- 5. Tap on [Finish] on the 'Account added' screen.
- 6. Use your device's camera app to scan this QR code *or* open a web browser on your mobile device and go to https://goto.murdoch.edu.au/setupmfa.
- 7. Follow the prompts to sign-in using your MU username and password.
- 8. Follow the prompts to verify your identity.
- 9. On the 'Security info' page, find the [Sign-in method when most advisable is unavailable] field:
  - If it is set to Microsoft Authenticator, please proceed to Step 10.
  - If it is set to 'Phone' or 'Email', tap on [Change] next to the Default sign-in method field and expand the drop-down menu to select [App based authentication – notification], and tap on [Confirm]. Your default sign-in method should now be set to the Microsoft Authenticator app. Proceed to **Step 10**.
- 10. Please logout of the 'Security info' page and close the browser session.

You have now successfully completed MFA setup using the App.

- Please refer to the <u>MFA Frequently Asked Questions</u> page to access the How to Authenticate using the App guide.
- If you registered for Passwordless Sign-in in Step 4a, please refer to the Password Sign-in using the App Instructions available from the <u>MFA Frequently Asked Questions</u> page for information on how to use this feature.

| 20 60@murdoch.edu.au                                                 |         |
|----------------------------------------------------------------------|---------|
| Verify your identity                                                 |         |
| Text +XX XXXXXXXX33                                                  |         |
| Are your verification methods current? Ch<br>https://aka.ms/mfasetup | neck at |
|                                                                      | Cancel  |

| *                                                                                                    |
|----------------------------------------------------------------------------------------------------|
| Sign-in with your phone                                                                                                    |
| Stop using your password, and still<br>sign in securely with Microsoft<br>Authenticator. Complete the steps<br>below to enable phone sign-in.     |
| Device registration<br>Your IT department requires you<br>to register your device, so it can<br>be trusted to access<br>organizational resources. |
| Set passcode<br>A device passcode or Face ID is<br>required. You must go to Settinge<br>to enable it.                                             |
| Skip Continue                                                                                                    |

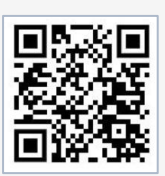

| Security info                                                                     |
|-----------------------------------------------------------------------------------|
| These are the methods you use to sign into your account or reset your password.   |
| You're using the most advisable sign-in method where it applies.                  |
| Sign-in method when most advisable is unavailable: Phone - text +61 04(<br>Change |
|                                                                                   |
| Security info                                                                     |
| hese are the methods you use to sign into your account or                         |

You're using the most advisable sign-in method whe

eset vour password.

applies